# Zakupu pakietów PZM ASSISTANCE dokonujemy na stronie https://pzmot.pl/site/offer

## Wybór pakietu Assistance potwierdzamy przyciskiem "WYBIERAM"

### PAKIETY ZAWIERAJĄCE ROCZNE CZŁONKOSTWO

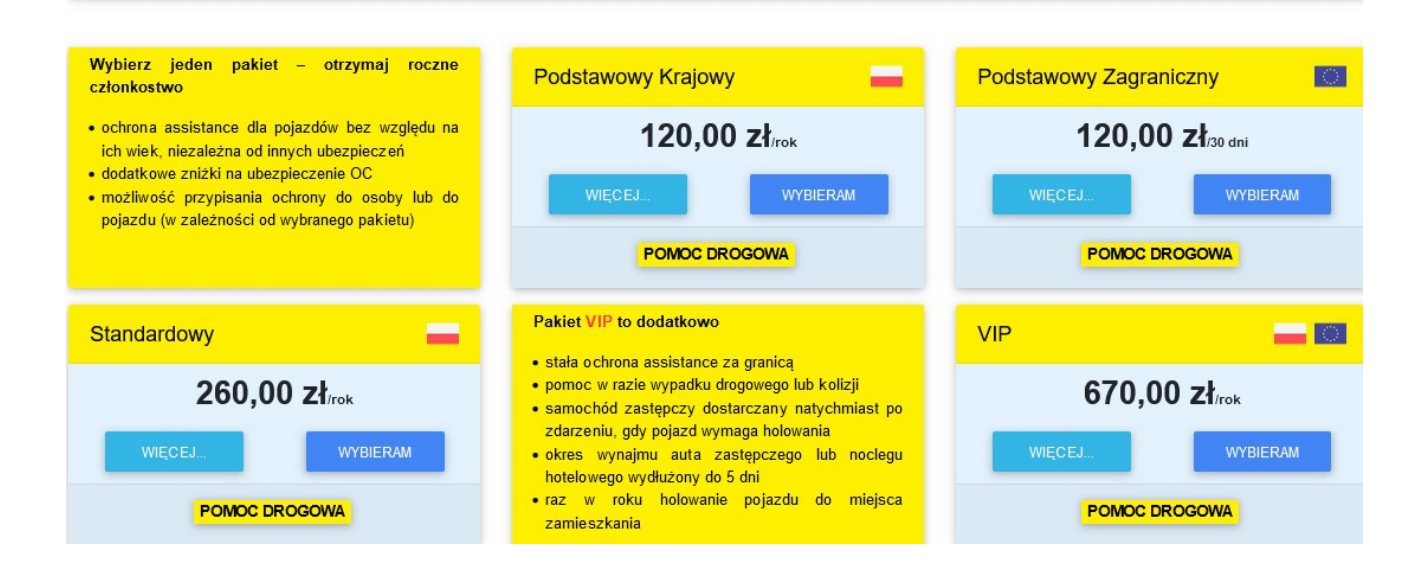

Określamy datę rozpoczęcia ochrony, potwierdzamy znajomość warunków ubezpieczenia i klikamy przycisk "**DO KOSZYKA**"

|                      |                                                                               | ? Pomoc 🌒 Zaloguj      |
|----------------------|-------------------------------------------------------------------------------|------------------------|
| AZN                  | Pakiet Podstawowy Krajowy za 120,00 zł                                        |                        |
| Klub SOS PZMOT       |                                                                               |                        |
| <b>L</b> 22 532 8444 |                                                                               | wraysbie joba wymagana |
| f 🕊 G 🚥              | 20th/sea ed<br>12/01/2024                                                     |                        |
| 🚨 O nas              | Octorona do<br>11/01/2025                                                     |                        |
| 🖍 Oferta             | wrat z csłowostwem odbiow przez 1 tjak                                        |                        |
| 6 <sup>®</sup> Blog  | 120112024 - 11/01/2025 ekwa 306 dw eskwakostwo do 11/01/2025 składka 120,00 d |                        |
| •                    | Znam warunti ubezpieczenia                                                    |                        |
| i Jak wstąpić        |                                                                               |                        |
| 📾 Współpraca         | 7                                                                             |                        |
| 🖶 Sprzedawcy         |                                                                               |                        |
| Kontakt              |                                                                               |                        |

Następnie zostajemy przekierowani do zakładki "Zamówienia".

W zakładce możemy zamówić wybrany pakiet assistance, opróżnić koszyk lub dodać kolejny pakiet.

| X                        |   |                                        |               |                                       |                         | ? Pomoc 📑 Zamówieni. | a 🔸 Zaloguj |  |
|--------------------------|---|----------------------------------------|---------------|---------------------------------------|-------------------------|----------------------|-------------|--|
| PZNA                     | L | Lista zamówień                         |               |                                       |                         |                      |             |  |
| Klub SOS PZMOT           |   |                                        |               |                                       |                         |                      |             |  |
| <b>&amp;</b> 22 532 8444 |   | Czas zakupu i pakiet                   | Ochrona dla   | Od/Do/Status                          | Platności               |                      |             |  |
| f 🕊 G 🚥                  |   | 11/01/2024 08:40<br>Podstawowy Krajowy | Członek klubu | 12/01/2024<br>11/01/2025<br>w koszyku | 120,00 zł (brak wpłaty) |                      |             |  |
| 😫 O nas                  |   | 1                                      | Mana ankish   | u haandu (1)                          |                         |                      |             |  |
| <b>fn</b> Oferta         |   | ZAMÓW Z KOSZYKA                        | Różniu koszyk | y w Koszyku (1).                      | DODAJ PANET             |                      |             |  |
| 6 Blog                   |   |                                        |               |                                       |                         |                      |             |  |

W celu zamówienia pakietu wybieramy przycisk "ZAMÓW Z KOSZYKA"

Kolejnym krokiem jest uzupełnienie danych rejestracyjnych, podajemy: Nr PESEL, imię, nazwisko, adres e-mail, nr telefonu komórkowego, adres, określamy zwrot (Pan/Pani) akceptujemy treść deklaracji członkowskiej, składamy oświadczenie o rodzaju ubezpieczonych pojazdów oraz potwierdzamy znajomość zasad korzystania z serwisu i klikamy "**ZAPISZ**"

| Rejestracja UtsaWisi<br>Górzzowska   PÉSL Górzzowska   Jak seg many zwiszkó<br>Pan Pál sowialkalki   Pan V   Jan Storowie kalf Piczák   Kovalská Lak seg many zwiszkó   Kovalská Lak seg many zwiszkó   Jan Hag soniské Piczák   Kovalská Lak seg many zwiszkó   Kovalská Lak seg many zwiszkó   Kovalská Lak seg many zwiszkó   Kovalská Lak seg many zwiszkó   Kovalská Lak seg many zwiszkó   Kovalská Lak seg many zwiszkó   Nuběgozn pl mazověcké v                                                                                                    |
|----------------------------------------------------------------------------------------------------|
| PESL UlcaVVeSi<br>GGCzewska   Jak wę namy zwrszki<br>Pan I koł wynajawi<br>GGCzewska Ind wynajawi<br>Koł wynajawi<br>Colectiwi<br>Sa zwiski Ind wynajawi<br>Koł wynajawi<br>Colectiwi<br>Sa zwiski Ind wynajawi<br>Koł wynajawi<br>Colectiwi<br>Sa zwiski Ind wynajawi<br>Koł wynajawi<br>Colectiwi<br>Sa zwiski Ind wynajawi<br>Koł wynajawi<br>Colectiwi<br>Sa zwiski Ind wynajawi<br>Koł wynajawi<br>Colectiwi<br>Sa zwiski   Kowajski<br>Kowajski<br>Kowajsk |
| PESL Biological States   14 kip many 2vritició 16 wardina filo states   Pan 28   mig 36 wardina filo states   jan 14 400   Kovalski 10 states   Kovalski 10 states   Alter small 10 states   Molegozzn pl wardina states                                                                                                    |
| Jak sig pang Jowitské Tak sig pang Jowitské Mr. dominiská lui Tak konstrukturu   Pan 2005   Iné jak sig pang Jowitské 2005   Iné jak sig pang Jowitské 2005   Iné jak sig pang Jowitské 2005   Iné jak sig pang Jowitské 2005   Iné jak sig pang Jowitské 2005   Iné jak sig pang Jowitské 2005   Iné pang Jowitské 104000   Iné pang Jowitské 104000   Kovalské 104000   Kovalské 1040000   Mub Bjozn pl 104000000000                                                                                                    |
| Part Part Part   Indi Sele synthesis Ked proteining Ked proteining   Indi 01-460 01-460   Ita zakak pike synthesis Ked proteining   Kowalski Varistzama pike synthesis   Adress mall pike synthesis Marstana   Mub@pzm.pl mazowiet.Ke mazowiet.Ke                                                                                                    |
| iniq for decision of the spectrum of the spectrum of the spect                                                                                                    |
| Aara eaali Vietuo<br>Kovalaki Varsaava<br>Kovalaki Vietuo<br>Kub@ppm.pl                                                                                                    |
| Konalski Warszawa<br>Arres enall (obi wymatacie)<br>Kub@pzm.pl mazowieckie (obi                                                                                                    |
| Arres enail (pb symposite<br>Nub@pan.pl (pb symposite)<br>Arres enail (pb symposite)                                                                                                    |
| Kub@pzm.pl mazowieckie T                                                                                                    |
|                                                                                                    |
| pole wymagane pole wymagane                                                                                                    |
| Akceptuję treść moję delizacji członkowskiej 225328444                                                                                                    |
| V Znam zasady przetwarzania molich denych osobowych                                                                                                    |
| OSWADCZNE O RODZUU UBIZNECZAWOJI POLAZOW Inny telefon                                                                                                    |
| Chee otrzymywać newsłetter klubowy na adres emal                                                                                                    |
| V Wyrazam zgoog na udostępniem mojęgo adresu emal współyskającym i zkudem podmotóm zyrezzycowu zakrada w zakrada w z                                                                                                    |
| V Wyrażam zgodę na otrzymywanie informacjo do wiw podmietów pocztą elektroniczną.                                                                                                    |
|                                                                                                    |

Oświadczenie o rodzaju ubezpieczonych pojazdów potwierdzamy przyciskiem "SKŁADAM OŚWIADCZENIE"

#### × ∂ OŚWIADCZENIE Oświadczam, że każdy pojazd, który zostanie objęty ubezpieczeniem assistance, zgłoszony z chwilą zakupu pakietu lub w momencie zgłoszenia żądania pomocy nie jest i nie będzie: a) pojazdem o dopuszczalnej masie całkowitej przekraczającej 3,5 tony b) zarejestrowany do przewozu więcej niż 7 osób, włącznie z kierowcą • c) przedmiotem najmu lub dzierżawy na okres krótszy niż 6 miesięcy • d) przeznaczony do przewozu materiałów palnych, wybuchowych lub trujących · e) używany w wyścigach, treningach do wyścigów lub rajdach · f) używany do wynajmu zarobkowego · g) przystosowany lub wykorzystywany do nauki jazdy · h) używany jako rekwizyt, do jazd próbnych lub testowych i) pojazdem prototypowym · j) wykorzystywany do przewozu przesyłek kurierskich lub towarów k) wykorzystywany do wykonywania usług holowniczych I) wykorzystywany w komunikacji miejskiej lub dalekobieżnej m) wykorzystywany do zarobkowego przewozu osób lub jako taksówki n) pojazdem o przestrzeni ładunkowej oddzielonej ścianą lub trwałą przegrodą od siedzeń (w przypadku tylko jednego rzedu siedzeń) o) pojazdem o przestrzeni ładunkowej dłuższej niż część do transportu osób, oddzielonej ścianą lub trwałą przegrodą od siedzeń (w przypadku więcej niż jednego rzędu siedzeń) p) pojazdem posiadającym otwartą przestrzeń do przewozu ładunków · q) przeznaczony do przewozu ładunków jako element konstrukcji odrębny od kabiny kierowcy r) pojazdem specjalnym innym niż kempingowy s) przystosowany do korzystania z uprzywilejowania w ruchu drogowym (jak np. samochody policji, straży pożarnej i pogotowia), wojskowe i nie należy do służb porządkowych

Akceptuję fakt, że administracja Klubu, agent pośredniczący, centrum pomocy assistance oraz usługodawcy lokalni działający na jego zlecenie w związku z usługami realizowanymi w oparciu o OWU są uprawnieni do weryfikacji dowodu rejestracyjnego pojazdu, karty członkowskiej, dowodu ubezpieczenia oraz dokumentu tożsamości osoby zgłaszającej szkodę celem potwierdzenia danych osobowych, zakresu i okresu trwania cahrony ubezpieczeniowej.

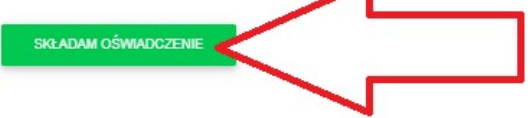

Po uzupełnieniu danych, na skrzynkę e-mail zostanie wysłana wiadomość z hasłem tymczasowym do logowania.

| ×                        |                 | Informacja        |               | ? | Pomoc |
|--------------------------|-----------------|-------------------|---------------|---|-------|
| <b>AZW</b>               | Zaloguj się     | na Twój e-mail    |               |   |       |
| Klub SOS PZMOT           | Adres email     |                   |               |   |       |
| <b>&amp;</b> 22 532 8444 | Hask tymczastwe |                   |               |   |       |
| f 보 G 🚥                  |                 |                   | pole vymagan  |   |       |
| 🚨 O nas                  | wyśluj          |                   | pole výmagani |   |       |
| fm Oferta                |                 | Email nie dotarł? |               |   |       |
| 6 <sup>®</sup> Blog      | WYSLU PONOWNE   |                   | ZREZYGNUJ     |   |       |
| Dokumenty                |                 | -                 |               |   |       |

## Wprowadzamy adres email oraz hasło tymczasowe i klikamy "WYŚLIJ"

| ×                    |                                 | ? Pomoc 📑 Zamówienia 🔹 Zaloguj |
|----------------------|---------------------------------|--------------------------------|
| <b>N</b>             | Zaloguj się                     |                                |
| Klub SOS PZMOT       |                                 |                                |
| <b>S</b> 22 532 8444 | Adres email<br>Koub@pzm.pl      |                                |
| f 🕊 G 🚥              | Hadio tymogaeo (polio symogaeo) |                                |
| 🚉 O nas              | Intervention                    |                                |
| fn Oferta            |                                 |                                |
|                      | Email nie dotart?               |                                |
| 6 Blog               | WY ALL FORWARE ZREZYONUJ        |                                |
| 🗄 Dokumenty          |                                 |                                |

## Nadajemy własne hasło dostępowe i klikamy "WYŚLIJ"

(Hasło musi liczyć przynajmniej 8 znaków, wśród których znajduje się co najmniej jedna mała litera oraz minimum jedna wielka litera oraz co najmniej jedna cyfra.)

|                      |                                                                                                    | ? Pomoc 💣 Zamówienia 🜖 Zaloguj |
|----------------------|----------------------------------------------------------------------------------------------------|--------------------------------|
| <b>AZW</b>           | Ustaw swoje haslo                                                                                                    |                                |
| Klub SOS PZMOT       |                                                                                                    |                                |
| <b>C</b> 22 532 8444 | Zasady sinego hasla                                                                                                    |                                |
| f 🕊 G 🚥              | Po válízí hado hol kty, przejmen il zváslov, wod<br>totých rozdy de no nimný červi kty przejmen i zako kty na tek<br>execution jedna visla lites erez co nýmní<br>ješas ným. |                                |
| 🚉 O nas              | WYŚLU ZREZYCIALU ZE ZMANY                                                                                                    |                                |
| fn Oferta            |                                                                                                    |                                |
| 6 Blog               |                                                                                                    |                                |
| B Dokumenty          |                                                                                                    |                                |

Po zalogowaniu zostajemy automatycznie przekierowani do zakładki "**Zamówienia**", w której możemy opłacić pakiet, usunąć zamówienie, odświeżyć status płatności lub dodać kolejny pakiet.

W celu opłacenia pakietu, klikamy "OPŁAĆ ZAMÓWIENIE"

| X                    |                                        |               |                                         |                         | ? Pomoc | Zamówienia | 💄 Dane | <b>じ</b> Wyloguj |
|----------------------|----------------------------------------|---------------|-----------------------------------------|-------------------------|---------|------------|--------|------------------|
| PZM                  | Lista zamówień                         |               |                                         |                         |         |            |        |                  |
| Klub SOS PZMOT       |                                        |               |                                         |                         |         |            |        |                  |
| <b>L</b> 22 532 8444 | Czas zakupu i pakiet                   | Ochrona dla   | Od/Do/Status                            | Płatności               |         |            |        |                  |
| <b>f ⊻</b> G 🖴       | 11/01/2024 08:44<br>Podstawowy Krajowy | Członek Klubu | 12/01/2024<br>11/01/2025<br>nieoplacony | 120,00 zł (brak wpłaty) |         |            |        |                  |
| 😫 O nas              | 1                                      | Mana sinaka   |                                         |                         |         |            |        |                  |
| 😭 Oferta             | OPLAĆ ZAMÓWIONS                        |               | cośwież zawówienia                      | DODAJ PAGET             |         |            |        |                  |
| 6 Blog               |                                        |               |                                         |                         |         |            |        |                  |

Wybieramy metodę płatności poprzez platformę PayU. Dostępne metody to: BLIK, Przelew (online lub tradycyjny), Karta kredytowa VISA oraz Google Pay.

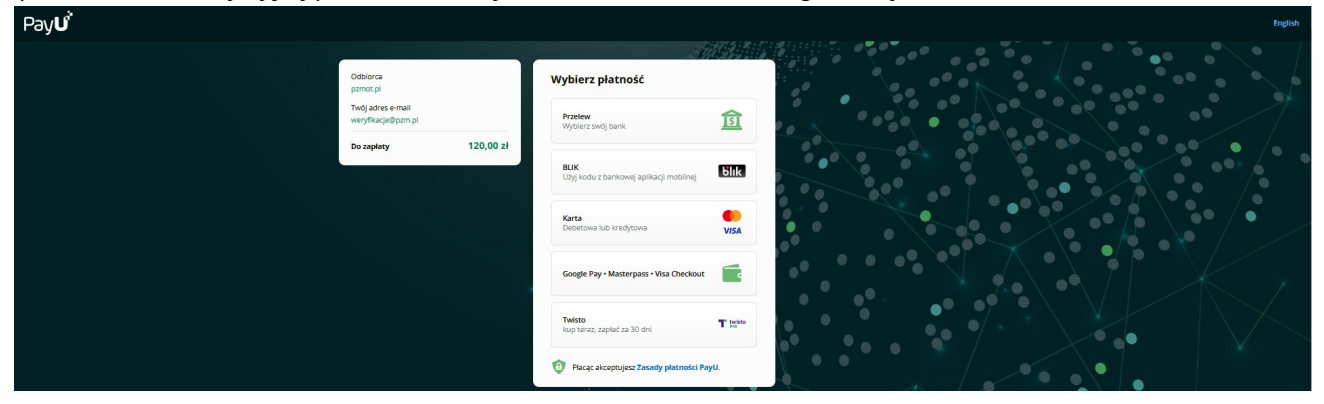

Po wybraniu metody "Przelew", płatności można dokonać za pomocą ekspresowego przelewu PayU lub tradycyjnego przelewu (poprzez pobranie blankietu do wpłaty)

| Pay <b>u</b> |                                         |                                                           | English       |
|--------------|-----------------------------------------|-----------------------------------------------------------|---------------|
|              |                                         | AMARIA 6                                                  | • /           |
|              | Odbiorca<br>pzmot.pl                    | Przelew                                                   | -             |
|              | Twój adres e-mail<br>weryfikacje@pzm.pl | text Relati mBank 🔯 Sontander                             | 1             |
|              | Do zapłaty 120,00 zł                    |                                                           | /• •          |
|              |                                         | Cifi handlowy                                             |               |
|              |                                         | Banki<br>Spółdzielcze Bank Pocztowy plus¢bank             |               |
|              |                                         | Nest!                                                     | 7             |
|              |                                         | LUB                                                       | $\mathcal{L}$ |
|              |                                         | Przelew tradycyjny<br>może trwać nawet do 3 dni roboczych |               |
|              |                                         | LUB                                                       |               |
|              |                                         | Karta kredytowa lub debetowa                              |               |
|              |                                         | Wybierz inną metodę płatności                             |               |
|              |                                         | Placąc akceptujesz Zasady płatności PayU.                 |               |

W momencie zaksięgowania wpłaty, automatycznie zostanie wysłana wiadomość e-mail potwierdzająca aktywację pakietu, zawierająca link do pobrania polisy Assistance w formacie JPG lub PDF, link do Ogólnych Warunków Ubezpieczenia PZM Assistance lub PZM Bon Voyage oraz treść złożonego oświadczenia o rodzaju ubezpieczonych pojazdów.

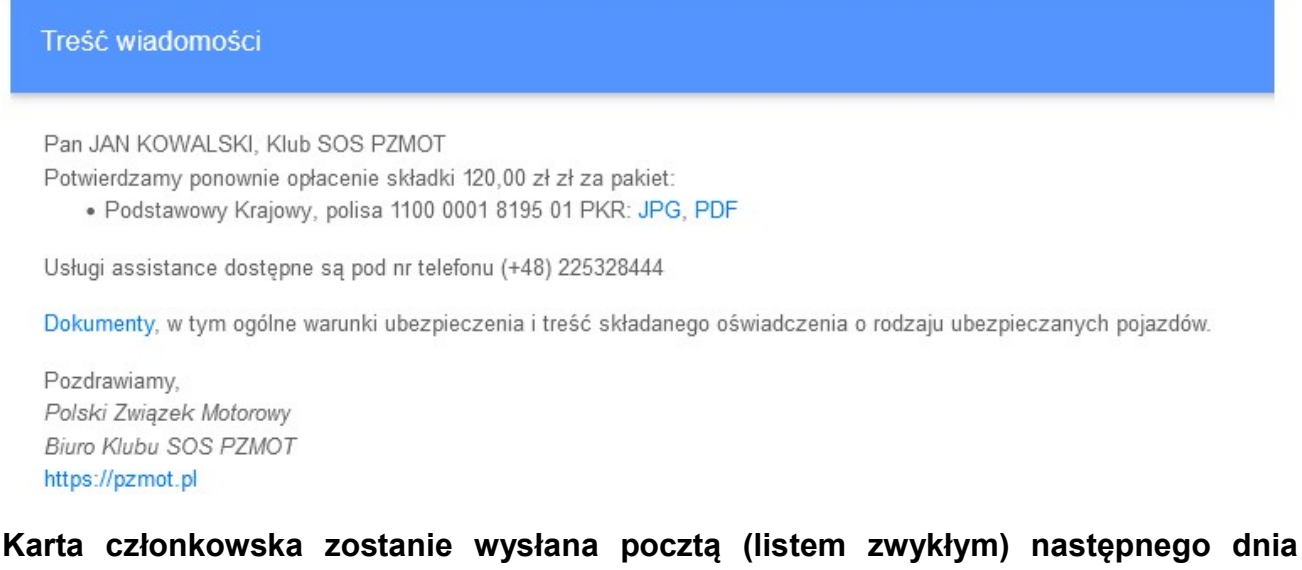

roboczego po otrzymaniu wpłaty, na adres podany podczas rejestracji konta.